# Albatros travel

Klikk på 'OK' for å komme videre i søknadsprosessen.

## ETA Sri Lanka

|                       | Country List                                                               | Notice                                                                                                    |
|-----------------------|----------------------------------------------------------------------------|----------------------------------------------------------------------------------------------------|
| Select L              | Alert 01 (2022.11.24 00:00)<br>Applicable for all ETA applicants           | ETA Processing Fee will be revised with effect from 01.12.2022 00:00 hrs.                                                                                                    |
| En                    |                                                                            | Please click here for further details of new ETA Processing Fees.                                                                                                    |
| Esp<br>Deu<br>中文      | Alert 02 (2022.12.07 00:00)<br>Applicable for all ETA applicants           | Preventive measures for persons arriving from overseas during the pandemic of COVID-19                                                                                                    |
| Русски                |                                                                            | <ul> <li>As per the health guidelines issued on 06th December 2022 by the Director General of Health<br/>Services;</li> </ul>                                                                                              |
| fi<br>E               |                                                                            | <ol> <li>The requirement to produce COVID-19 Vaccination Certificate by any person arriving to Sri Lanka via<br/>any airport or sea port is removed.</li> </ol>                                                            |
| Fra                   |                                                                            | II. The requirement to produce a pre boarding or on arrival negative COVID-19 test (PCR/RAT) by any person arriving to Sri Lanka via any airport or sea port is removed.                                                   |
|                       |                                                                            | <ul> <li>Please click here for further details of Preventive measures for persons arriving from overseas during<br/>the pandemic of COVID-19.</li> </ul>                                                                   |
| SRI LANKA I<br>AND EM | Alert 03 (2021.01.16 00:00)<br>Cameroon, Nigeria, Ivory Coast<br>and Ghana | Visitors from Gemeroon, Nigeria, Ivory Coast and Ghana who intend to apply for ETA may apply<br>through Sri Lankan Sponser for their ETA from the Head office of the Department of Immigration &<br>Emigration, Sri Lanka. |

# Albatros travel

Velg English eller et annet – spark som passer deg best.

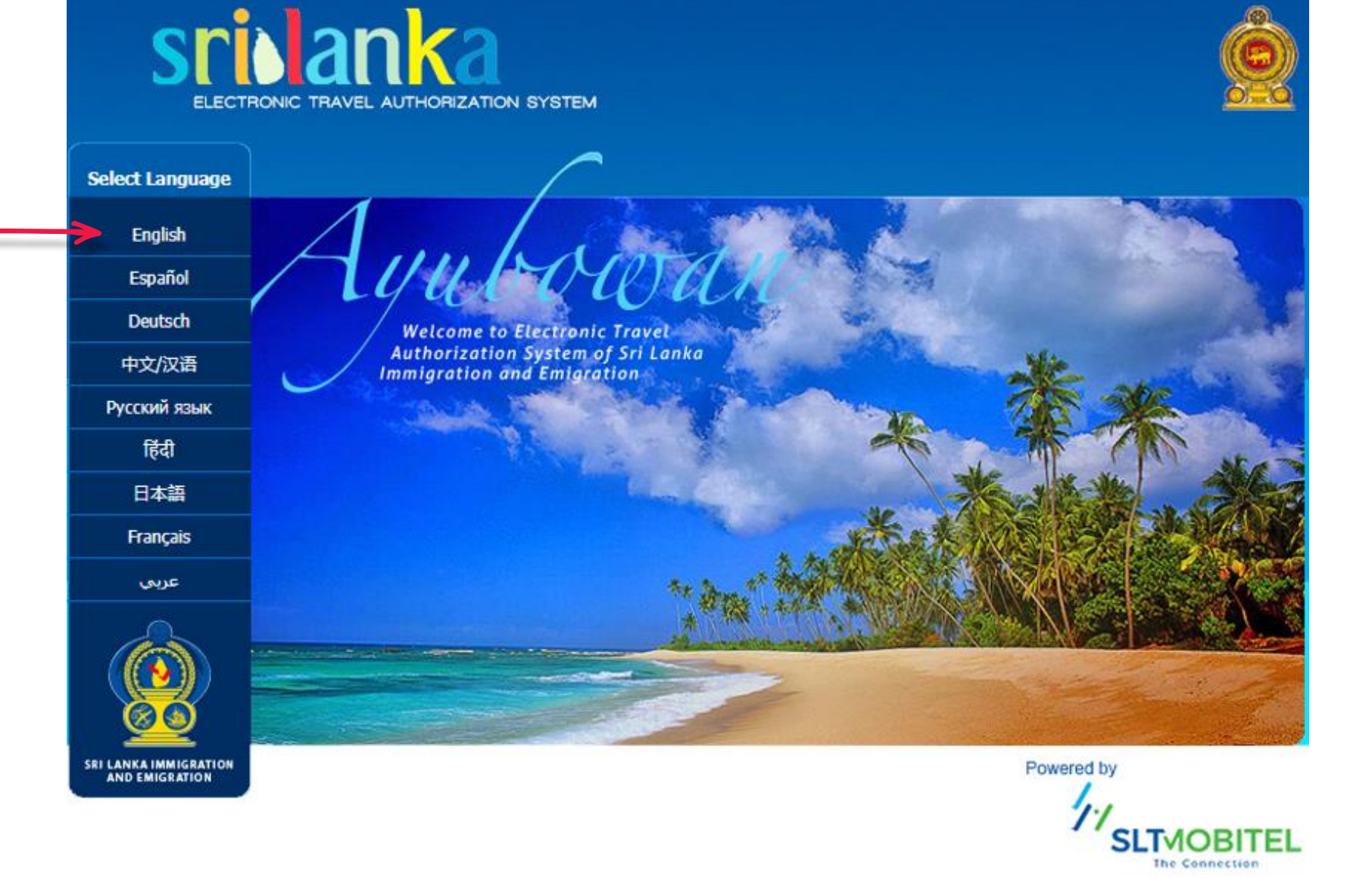

# Albatros travel

Klikk på ´Apply´for å komme\_ videre.

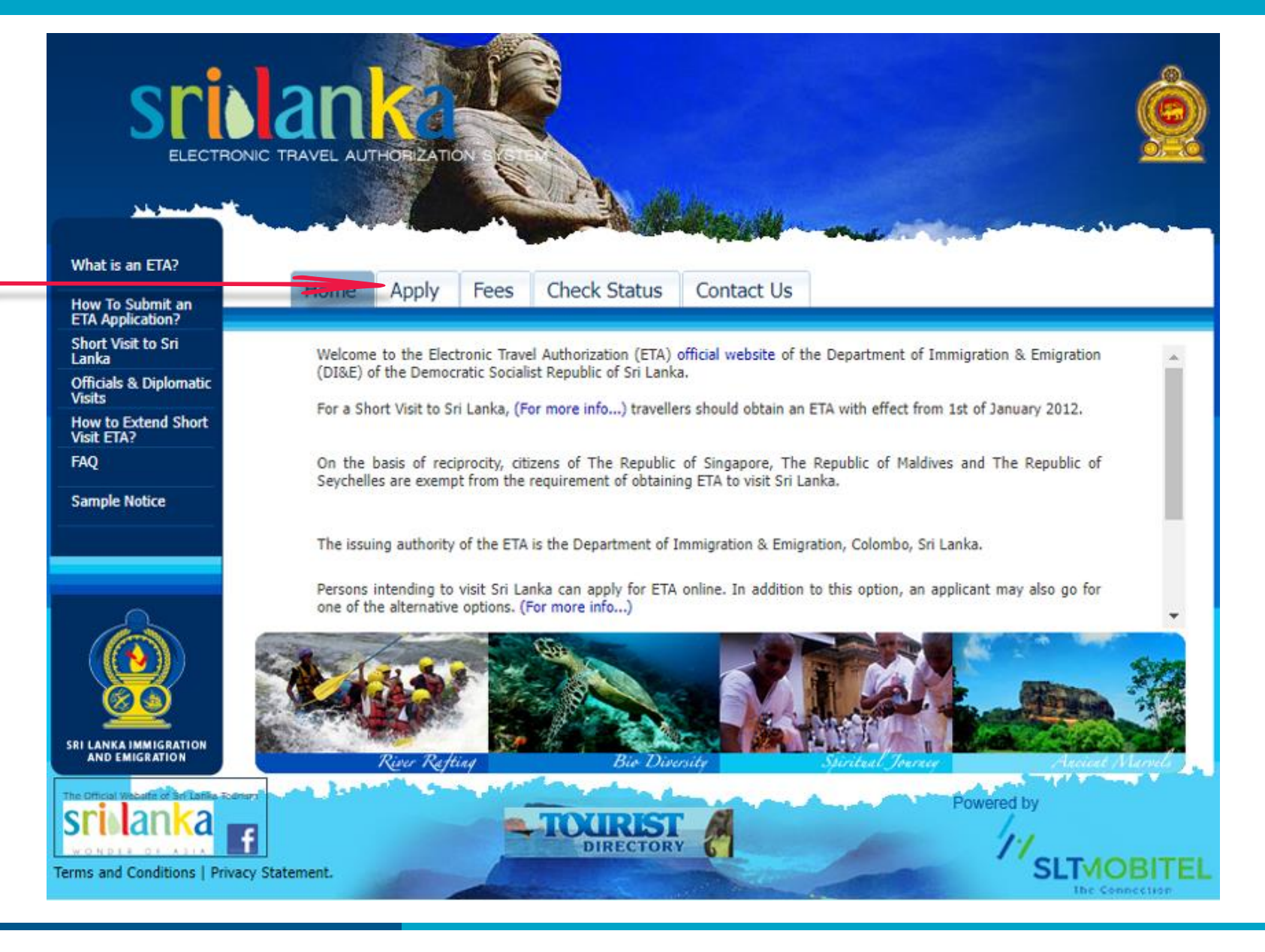

# Albatros travel

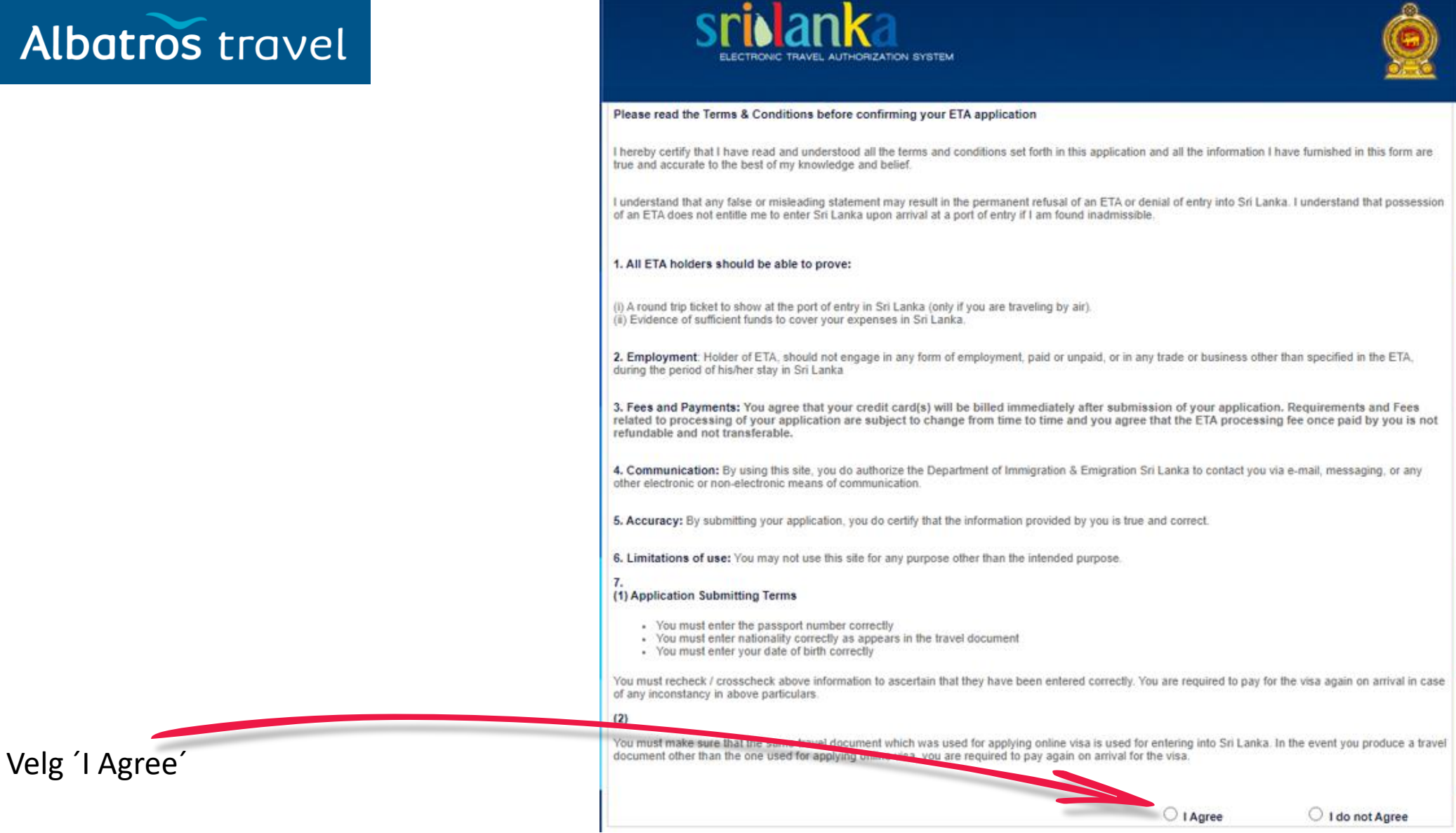

| Albatros travel                    | SINIAREA<br>ELECTRONIC TRAVEL AUTHORIZATION SYSTEM                                                                                                    |                                                                                         |                                                                                                    |  |
|------------------------------------|----------------------------------------------------------------------------------------------------|-----------------------------------------------------------------------------------------|----------------------------------------------------------------------------------------------------|--|
| Klikk på 'Apply for an Individual' | <ul> <li>Tourist ETA         <ul> <li>Apply for an Individual</li> <li>Apply for a Group</li> <li>Apply for a Third Party</li> </ul> </li> <li>Business Purpose ETA         <ul> <li>Apply for an Individual</li> <li>Apply for a Group</li> <li>Apply for a Third Party</li> </ul> </li> <li>Transit ETA         <ul> <li>Apply for a Group</li> <li>Apply for an Individual</li> <li>Apply for a Third Party</li> </ul> </li> </ul> | 1.Submit Application<br>2.Review Information<br>3.Payment Options<br>4.ETA Confirmation | ETA application process<br>Fill all mandatory fields and submit your ETA application<br>Review your application and confirm<br>Select desired payment option<br>Print your ETA confirmation |  |

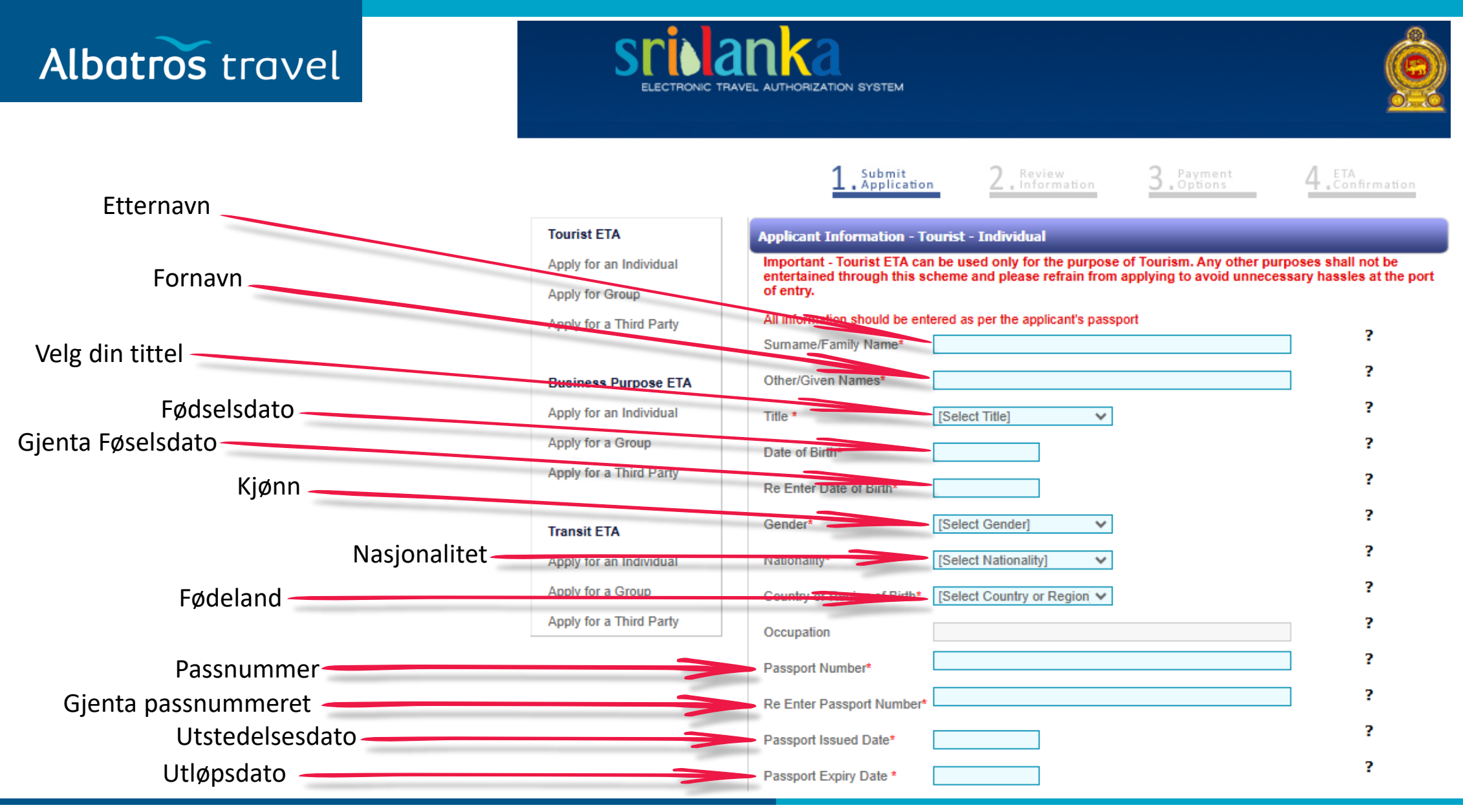

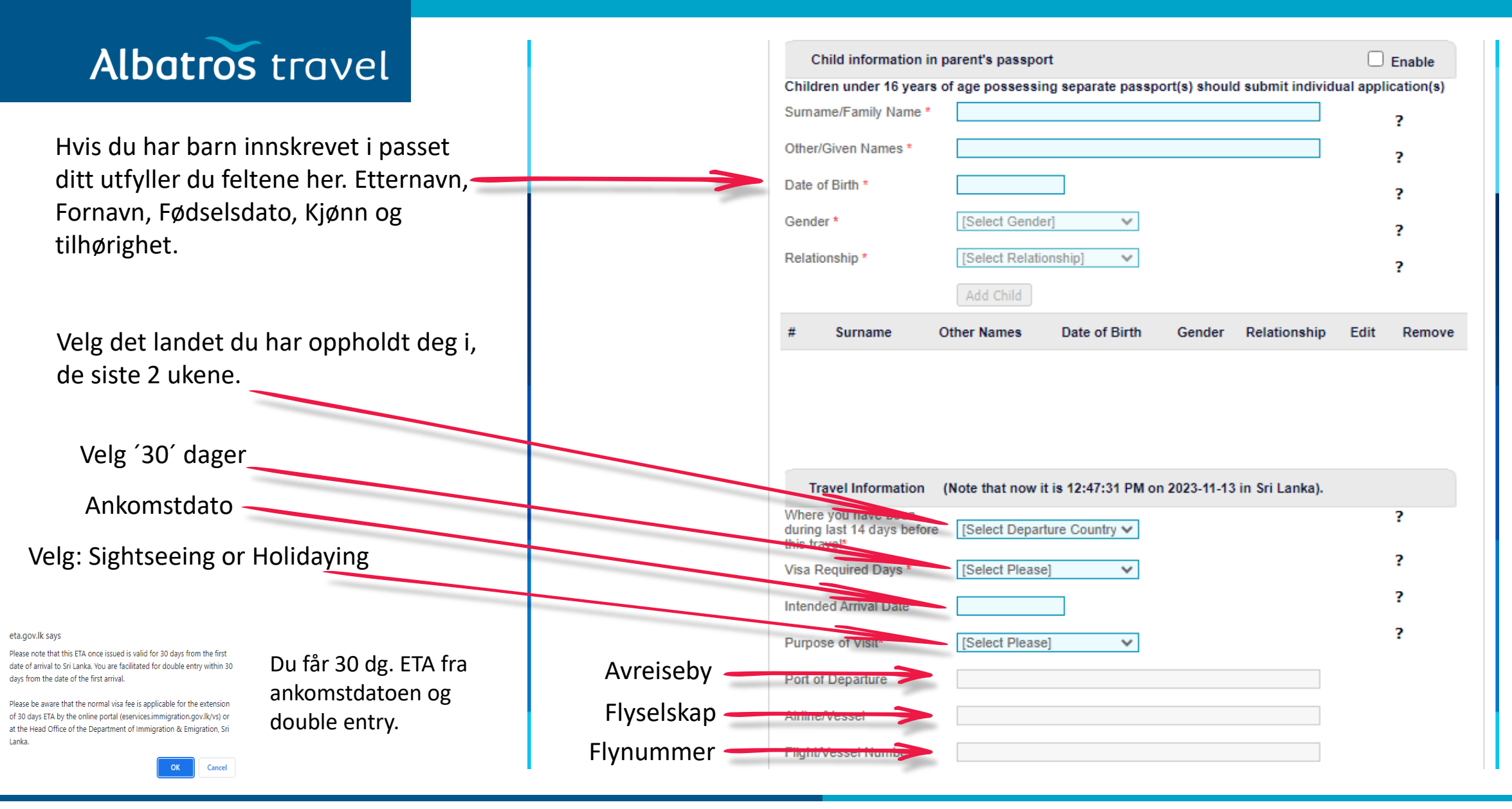

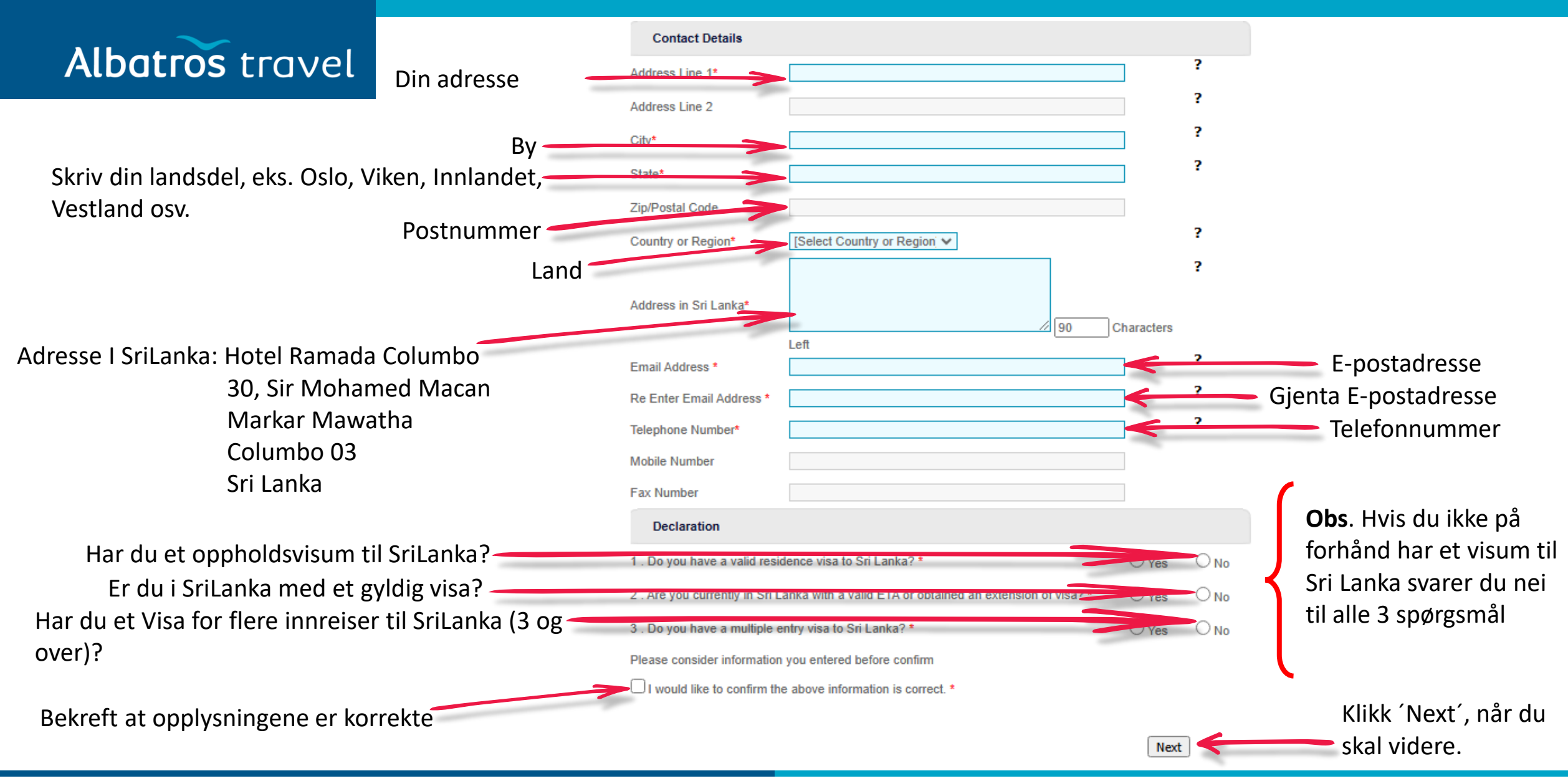

# Albatros travel

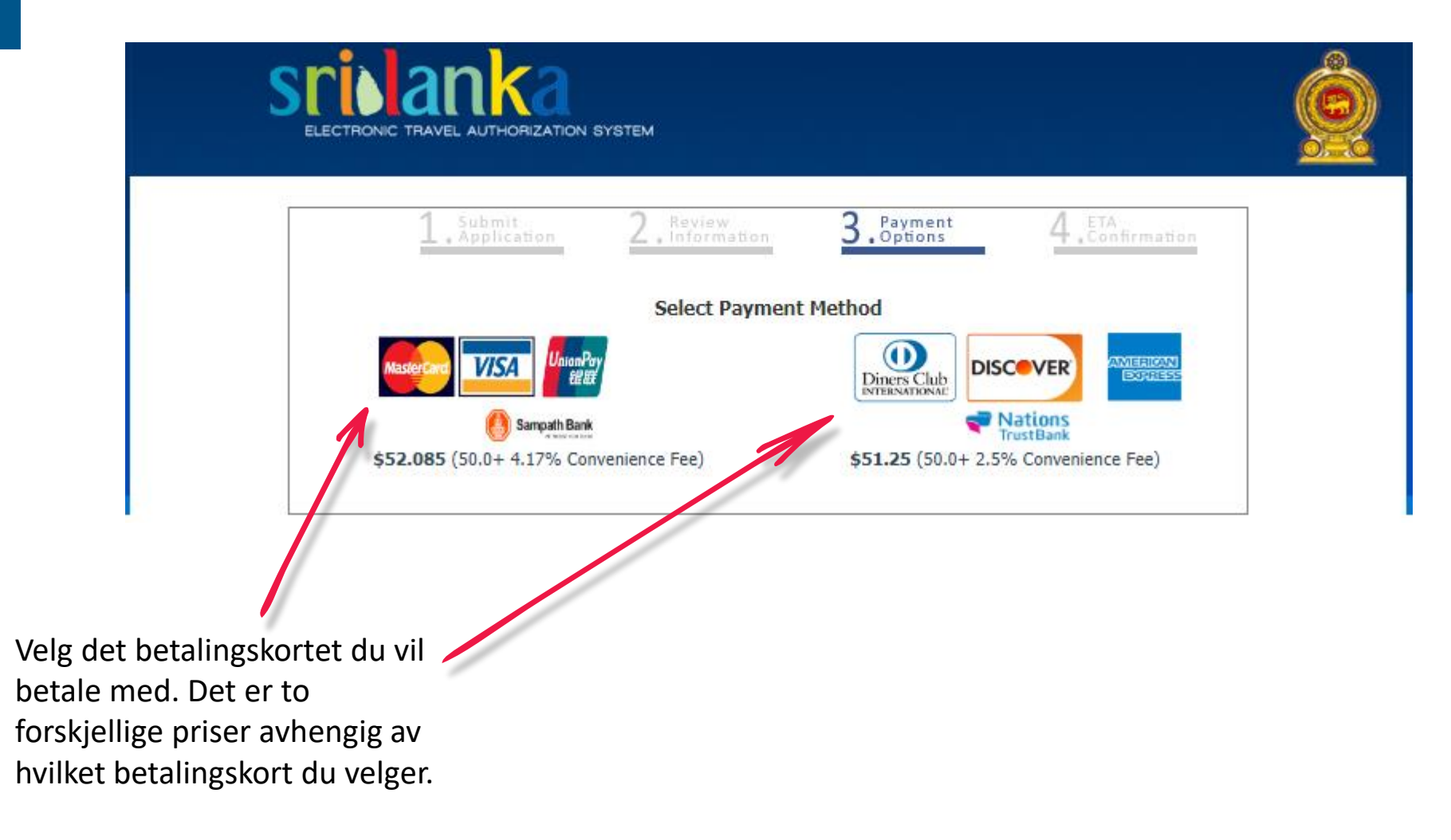

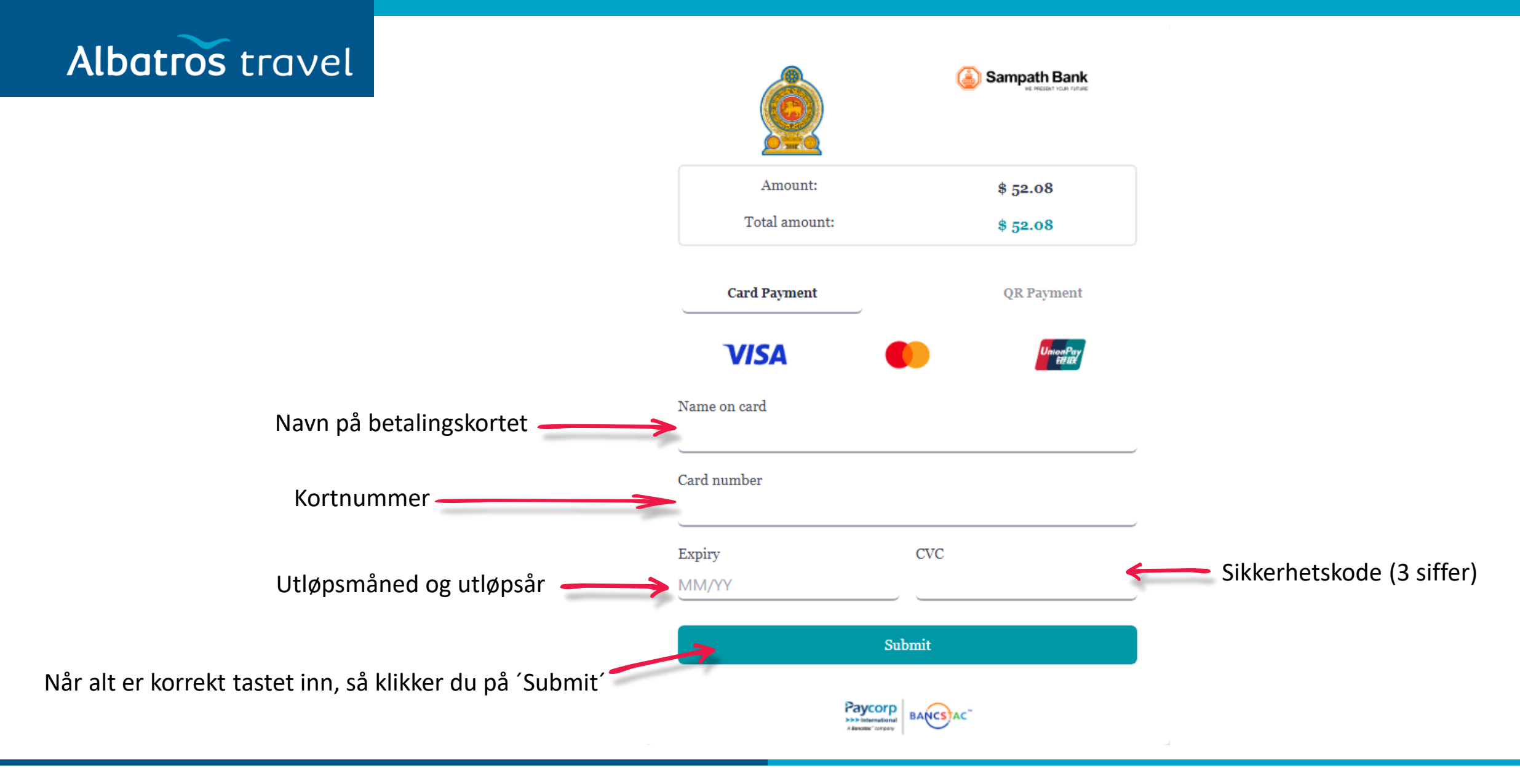

# Albatros travel

Når du har betalt for din ETA til Sri Lanka og det står at betalingen er gjennomført, vil din ETA være knyttet til passnummeret ditt.

Du kan sjekke dette ved å gå inn på <u>https://eta.gov.lk/slvisa/</u>. Trykk 'OK' og velg:

- English
- Check Status
- Huk av I boksen
- Skriv inn pasnummeret ditt
- Velg din nasjonalitet

Trykk på 'Check Status'

Hvis der står 'ETA is approved', kan du reise inn i Sri Lanka.

| Visa Category        | Visa Application Status |  |  |
|----------------------|-------------------------|--|--|
| Tourist - Individual | ETA is approved         |  |  |